# **Tutorial arhitectura**

# 1.Crearea proiectului

In meniul **Fisier**, selectati optiunea **Deschidere proiect**. In fereastra **Selectie Proiect**, apasati butonul **Proiect nou.** Se va deschide o fereastra noua unde puteti scrie denumirea proiectului. Introduceti numele dorit si bifati caseta **Nume proiect ca nume director** pentru a permite salvarea proiectului pe hard disk sub acelasi nume. In ferestrele ce apar in continuare, apasati Next si Finish in ultima. Proiectul a fost creat.

| Fisier         Editare         Vedere         Introducere         Format         Ext             Deschidere fisiere proiect | ras Creare<br>Ctrl+Alt+O<br>hift+Ctrl+O | proiect anca<br>Proiect COSTIN<br>Proiect drumuri<br>Proiect Mihai | 14.06.2006<br>12.01.2006<br>24.10.2006<br>03.03.2007 | localhost<br>localhost<br>localhost<br>localhost | ×           |
|----------------------------------------------------------------------------------------------------|-----------------------------------------|--------------------------------------------------------------------|------------------------------------------------------|--------------------------------------------------|-------------|
| ProjectPilot - Gestiune                                                                                                    | Ctrl+R<br>Ctrl+N                        | Selectie atribute                                                  | Definiti                                             | Redenumire proiect                               | Proiect nou |
| 🛱 Deschidere                                                                                                    | Ctrl+O                                  | nti Numele Proie                                                   | ctului                                               |                                                  |             |
| 🔚 Salvare<br>褬 Salvare cu comprimare                                                                                        | Ctrl+S                                  | Nume Proiect:<br>test                                              |                                                      |                                                  |             |
| Salvare ca<br>Copiere salvare ca<br>Trimitere prin e-Mail                                                                   | F12                                     | Nume Directo                                                       | or ca Nume Proiect                                   |                                                  |             |

Pentru organizarea proiectului pe care l-ati creat, apasati butonul **Deschidere fisiere proiect** din bara de instrumente **Standard**.

₴ ๘ 兽 ଔ ▣ 🕺 Ի ⅊ 🚿

Pentru crearea unei mape noi, apasati butonul Creare mapa si denumiti mapa: Arhitectura.

| Creare mapa  roiect activ: <armare placa="" tutorial="">  Nr. Nume mapa  Arhitectura  pereti cortina armare fundatii armare fundatii tutorial pentur cursuri si scolarizari brundati training tutorial pentur cursuri si scolarizari brundati training brundati training brun</armare> | 12        | M 🗈 📴 🖆 🔺 🛪 🛪 🔅                               |  |
|----------------------------------------------------------------------------------------------------|-----------|-----------------------------------------------|--|
| Project activ: <armare placa="" tutorial="">  Nr. Nume mapa Arhitectura pereti cortina armare fundatii armare fundatii fundatii training tutorial pentur cursuri si scolarizari Paginare desene, plottare Paginare desene, plottare</armare>                                                                                                    | Crear     | re mapa                                       |  |
| Nr. Nume mapa<br>1 Arhitectura<br>2 pereti cortina<br>3 armare fundatii<br>4 fundatii training<br>5 tutorial pentur cursuri si scolarizari<br>6 Paginare desene, plottare<br>7 Arhitectura                                                                                                    | Proiect a | activ: <armare placa="" tutorial=""></armare> |  |
| 1     Arhitectura       2     pereti cortina       3     armare fundatii       4     fundatii training       5     tutorial pentur cursuri si scolarizari       6     Paginare desene, plottare       7     Arhitectura                                                                                                    | Nr.       | Nume mapa                                     |  |
| 2 pereti cortina<br>3 armare fundatii<br>4 fundatii training<br>5 tutorial pentur cursuri si scolarizari<br>6 Paginare desene, plottare<br>7 Arhitectura                                                                                                    | 1         | Arhitectura                                   |  |
| 3 armare fundatii<br>4 fundatii training<br>5 tutorial pentur cursuri si scolarizari<br>6 Paginare desene, plottare<br>7 Arhitectural                                                                                                    | 2         | pereti cortina                                |  |
| 4 fundatii training<br>5 tutorial pentur cursuri si scolarizari<br>6 Paginare desene, plottare<br>7 Arhitectural                                                                                                    | 3         | armare fundatii                               |  |
| 5 tutorial pentur cursuri si scolarizari<br>6 Paginare desene, plottare<br>7 Arbitectura                                                                                                    | 4         | fundatii training                             |  |
| 6 Paginare desene, plottare<br>7 Arbitectural                                                                                                    | 5         | tutorial pentur cursuri si scolarizari        |  |
| 7 Arbitectura                                                                                                    | 6         | Paginare desene, plottare                     |  |
| - Hitticoccara                                                                                                    | 7         | Arhitectura                                   |  |

In partea dreapta a ferestrei de dialog, selectati primele trei desene (utilizand aceleasi optiuni ca in Windows) si utilizand optiunea "drag&drop" asezati-le in mapa pe care ati creat-o.

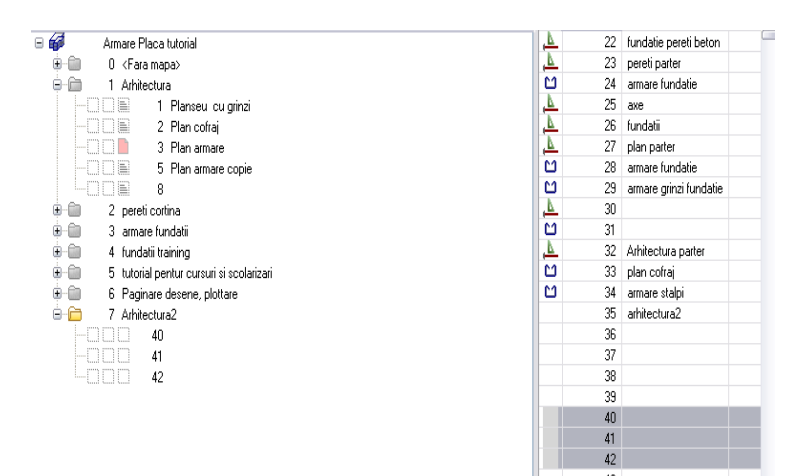

Fiecare desen poate avea mai multe statuturi: pasiv, activ in fundal sau activ. Denumiti primul desen ca axe si setati-l ca desen activ (culoare rosie).

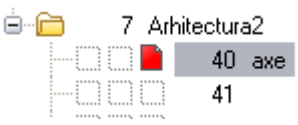

Apasati butonul Inchidere.

# 2. Crearea axelor

Setati scara desenului 1:50 Scara: 1:50 si unitatea de masura: metri Lungime: m

Pentru introducerea axelor de coordonate, veti utiliza din <u>Modulul general</u> - Modul extins constructii functia Creare axe din bara de instrumente Creare caracteristica.

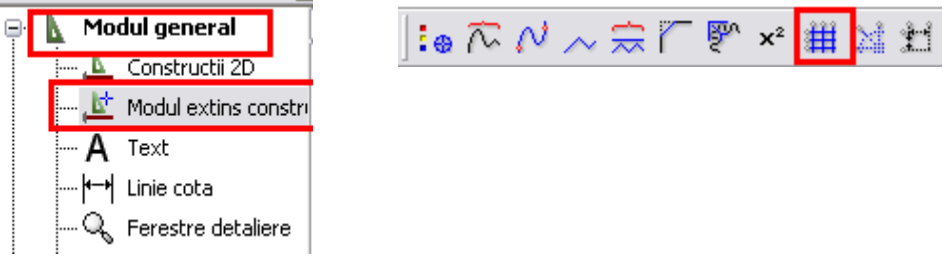

In fereastra care se va deschide dupa initializarea functiei Creare Axe veti realiza toate setarile corespunzatoare.

In aceasta fereastra, introduceti urmatoarele date:

- Directia x:
  - > Numar de travei: 2
  - > Distanta: 6 m pentru prima travee si 3m pentru cea de a doua travee
  - > Depasire: 2.5 m
  - > Numar axe : 1 pentru prima travee si 2 pentru a doua travee
  - > Setarile textului pentru descriere vor fi efectuate conform imaginii de mai jos:

| · · ·                     |                        |            |
|---------------------------|------------------------|------------|
| Axe rastru                |                        | X          |
| Directia X Directia Y     |                        |            |
| - Text descriere          |                        |            |
| Param. text Parametrii.   | Travee                 |            |
| Unghi text 0.0000         | Crei.                  | 1 0.25 💌   |
| Dist. text 0.1000         | Linie                  | 2 🗸        |
| Format descriere          | Cul.                   | 1          |
|                           | Numar axe              | 1          |
| Tip margine               | Distanta               | 6.0000     |
| sus/jos 💙 Loc text        | Param. generali        |            |
| Inceput descriere         | Numar travei           | 2          |
| 💿 stanga i dreapta        | Depasire               | 2.5000     |
| - Automat                 |                        |            |
| Creion-linie-cul, identic | Preluare text descrier | e din Y    |
| pe toate traveile         | Generare travee la dis | tanta      |
|                           | 2                      | OK Abandon |

- Directia y:
  - > Numar de travei: 2
  - > Distanta: 5 m pentru pprima travee si 4 m pentru cea de a doua travee
  - > Depasire: 2.5 m
  - > Numar axe : 1 pentru prima travee si 2 pentru a doua travee
  - > Setarile textului pentru descriere vor fi efectuate conform imaginii de mai jos:

| lirectia X Directia Y                   |             |                    |             |
|-----------------------------------------|-------------|--------------------|-------------|
| Text descriere                          |             |                    |             |
| Param. text                             | Parametrii  | Travee             |             |
| Unghi text                              | 0.0000      | Crei               | 1 0.25 💌    |
| Dist. text                              | 0.1000      |                    | 2 ¥         |
| Format descriere                        | AB          |                    |             |
| Descriere inceput                       | A           | Numer ave          |             |
|                                         |             | inclinations       |             |
|                                         | Tip margine | Distanta           | 5.0000      |
| stanga/dreap                            | Loc text    | Param. generali    |             |
|                                         | Locient     | Numar travei       | 2           |
| Inceput descriere<br>Sus  ightarrow jos |             | Depasire           | 2.5000      |
| Automat                                 |             |                    |             |
| Creion-linie-cul. identic               |             | Preluare text desc | riere din X |
| pe toate traveile                       |             | Generare travee la | distanta    |
|                                         |             |                    |             |

Dupa efectuarea tuturor setarilor, apasati butonul OK, pozitionati axele pe planul de lucru si introduceti in bara de dialog **valoarea zero** pentru unghiul de rotatie si apoi **Enter**. Rezultatul va fi similar imaginii de mai jos:

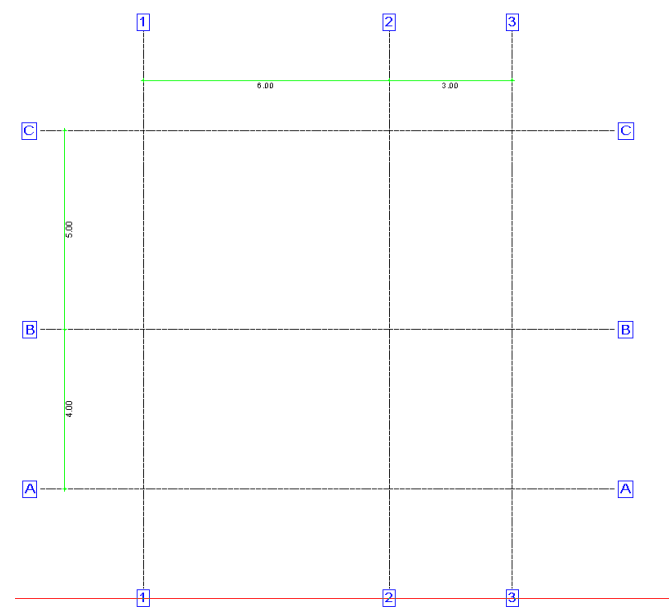

#### 3.Desen arhitectura

Pentru introducerea elementelor de arhitectura, creati un desen nou si denumiti-l **Plan parter**. Setati acest desen ca activ si desenul de axe ca pasiv in fundal.

| 40 axe        |
|---------------|
| <br>41 parter |

In modulul <u>Arhitectura</u> faceti click pe Acoperisuri, planuri, sectiuni setati mai intai planurile standard la care se vor raporta toate elementele de arhitectura. Apasati butonul Planuri de lucru standard din bara Creare corespunzatoare modulului Acoperisuri, planuri, sectiuni si introduceti zero pentru planul inferior si 3m pentru planul superior.

| 1 | Planuri | stan dar d |                    |                    |
|---|---------|------------|--------------------|--------------------|
|   |         |            |                    | <b>_</b>           |
|   | Nr.     | Nume desen | Cota plan inferior | Cota plan superior |
|   | 41      | parter     | 0.0000             | 3.0000             |
|   |         |            |                    |                    |
|   |         |            |                    |                    |
|   |         |            |                    |                    |
|   |         |            |                    |                    |

#### 4.Introducerea stalpilor

Initializati functia **Stalp**, din bara Creare corespunzatoare modulului Baza, pereti, deschideri, elemente.

| Arhitectura                                       | 1 | 1 <sup>1</sup> | ø | ź | Í | 4 | 2 | - | í | 6A | ø | ¥ | 4 | 2 | ₩ |
|---------------------------------------------------|---|----------------|---|---|---|---|---|---|---|----|---|---|---|---|---|
| 🔑 Baza: Pereti, deschi                            |   |                |   |   |   |   |   |   |   |    |   |   |   |   |   |
| 🦪 Special: Pereti, desc<br>🗊 Cantitati, camere, f |   |                |   |   |   |   |   |   |   |    |   |   |   |   |   |

Apasati butonul de Proprietati din fereastra care se deschide pe ecran.

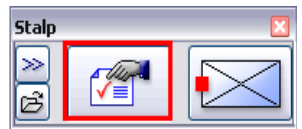

In fereastra stalpi efectuati toate setarile conform imaginii de mai jos.

| Stalpi                                                                                                    | ×                                     |
|----------------------------------------------------------------------------------------------------|---------------------------------------|
| Forma contur                                                                                                    |                                       |
| Param.           Latime         0.3000           Gros.         0.3000           Unghi         0.00           H         3.0000           Cote inalt.         Inalt. |                                       |
| Cote CS, Cl  Attibute Lucrari Lucrari Priorit. 300 Tip calcul mc                                                                                                   | Reprez. suprafata                     |
| Sel material<br>Material CA07J1<br>Ordonare catalog kukat3                                                                                                    | Image: Suprafete     Image: Suprafete |
|                                                                                                    | B OK Abandon                          |

- Sectione dreptunghiulara
- > Latime: 0.3 m
- ➢ Grosime: 0.3m

Apasati butonul Inalt. si setati cota de inaltime a stalpului conform imaginii.

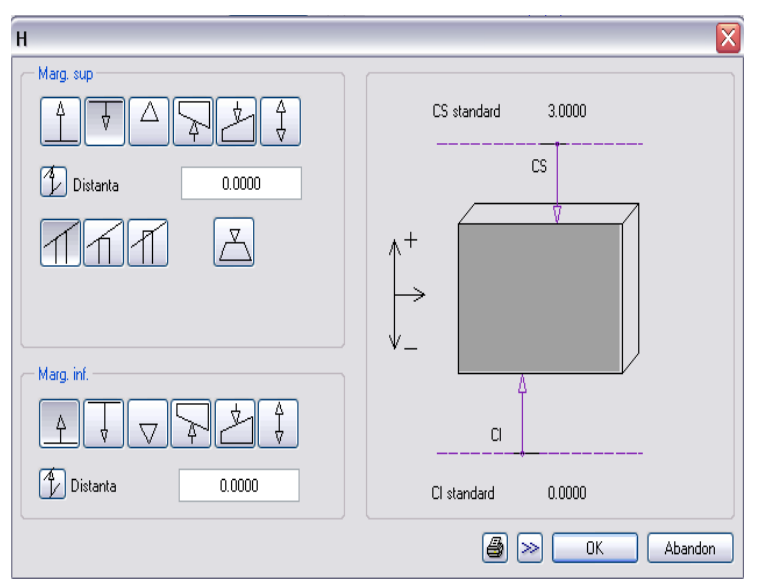

Confirmati fereastra de dialog si setati punctul de transport al stalpului in centrul acestuia.

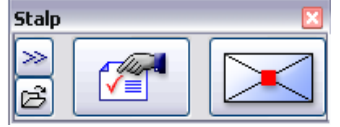

Introduceti stalpi la intersectiile dintre axe, conform imaginii de mai jos.

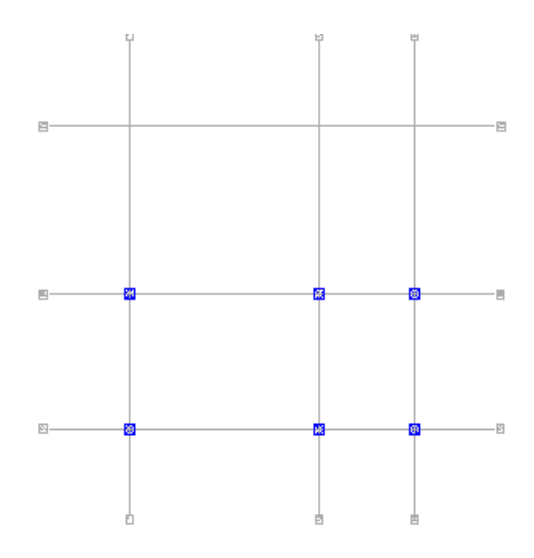

# 5. Introducerea grinzilor

Initializati functia **Grinda**, din bara **Creare** corespunzatoare modulului **Baza**, pereti, deschideri, elemente.

| Arhitectura             | 100 10 🖆 | j <b>_</b> ii | 🚮 🕐 📕 | 🎝 🍑 ∰ |
|-------------------------|----------|---------------|-------|-------|
| î Baza: Pereti, deschi  | -        |               |       |       |
| 📶 Special: Pereti, des( |          |               |       |       |
| 🛱 Cantitati, camere, f  |          |               |       |       |

Efectuati setarile ca in imaginea de mai jos:

| Catalog forme         Drepunghi         Potit         Ogindire:         Rotre:         Image: Strategy of the strategy of the strategy of th                                                                                                    | Grinda                   |                                               |                                      |                               |                      | ×       |
|----------------------------------------------------------------------------------------------------|--------------------------|-----------------------------------------------|--------------------------------------|-------------------------------|----------------------|---------|
| Prot:<br>Gjindire:<br>Rotre:<br>Mod modificae<br>• Recease element bazal pe ave<br>• Recease element bazal pe ave<br>• Recease element | Catalog forme            |                                               |                                      |                               |                      |         |
| Ogindre:       0.300         Rodrecalicare       0.300         Mod modificare       0.300         Processe element bazat pe ave       Prozilie         O fractionare ave in interiorial elementular       Prozilie         Ava       Prozilie         0 1500       1         Tomo       1         Gran.       Tom         Tomo       Tom         Gran.       Tom         Tomo       Tom         Tomo       Tom         Tomo       Tom         Tomo       Tom         Tomo       Tom         Tomo       Tom                                                                                                    | Profil:                  |                                               |                                      |                               |                      |         |
| Ogindrie:       Image: Control of the second second s                                                                                                    |                          |                                               | 0.35                                 |                               |                      |         |
| Rote:     Image: Constraint of the second second sec                                                                                                    | Oglindire:               |                                               | 4                                    |                               |                      |         |
| Mod modificate       ● Recrease dement back pe ave       Repositioners ave in interiord elementulis       Axa     Pozitie       0 1500     ±       0 1500     ±       Gra     Image: Material/Cod test       Lucrari     Prozitie       0 3000     0.3       The state of the state of the state                                                                                                    | Rotire:                  | 5                                             | *                                    |                               |                      |         |
| Choiceae earent back (pi sor         Choiceae earent back (pi sor         Choiceae earent (pi sor         Cho                                                                                                    | Mod modificare           |                                               |                                      |                               |                      |         |
| Asia         Pacilie           0.1500         ↓           0.1500         ↓           0.1500         ↓           0.1500         ↓           0.1500         ↓           0.1500         ↓           0.1500         ↓           0.1500         ↓           0.1500         ↓           0.1500         ↓           0.1500         ↓           0.1500         ↓           0.1500         ↓           0.1500         ↓           0.1500         ↓           0.1500         ↓           0.1500         ↓           0.1500         ↓           0.1500         ↓           0.1500         ↓           0.1500         ↓           0.1500         ↓           0.1500         ↓           0.1500         ↓           0.1500         ↓           0.1500         ↓           0.1500         ↓           0.1500         ↓           0.1500         ↓           0.1500         ↓           0.1500         ↓                                                                                                    | Repozitionare a          | sni bazai pe axe<br>ixe in interiorul element | ului                                 |                               |                      |         |
| 0 1000 ±                                                                                                    | Axa                      | -                                             | Pozitie                              |                               |                      |         |
| Gro         Im         Im.         Im.         I                                                                                                    | 0.1500 ± -               |                                               | <u>*  </u>                           |                               |                      |         |
| Lore. In. <u>→</u> MedenarLoof level Luciani Phot (pLaticul Interacture<br>0.3000 0.3. (♥ ) CAO2N1 Luciani Phot (100 mc dinamic<br>Distribution = 1 bits (14 Oders N Javer 3 Secretari (Asimotic)                                                                                                    |                          | -                                             |                                      |                               |                      |         |
| Corine La Linia Li & Culeana Relation La Laure La Surgestate (Avirentia)                                                                                                    | Gro In 2<br>0.3000 0.3 ▼ | ** Material/Lod te                            | xt Lucrari Prior<br>Lucrari beto 100 | n TipLaicul Tinte<br>mc dinar | ractune<br>mic       |         |
| 2 Calorin 2 Calorin 2 Calorine 2 Calorine 2 Calorina Calorine 2 Calorine 2 Calorine 2 Calorine 2 Ca                                                                                                    | Creion                   | E Linie                                       | 🚺 Culoare   🕃 L<br>AR_GRII           | ayer 🔤<br>NZI 🗖               | Suprafete (Animatie) |         |
| Masura         Moliv         Applicatura         Implicatura         Suprafete pixel         Stil suprafete <td>∭ Hasura<br/>□</td> <td>Moliv</td> <td>  🗞 Umplutura    <br/>🗖</td> <td>Suprafete pixel</td> <td>Stil suprafete</td> <td></td>                                                                                                    | ∭ Hasura<br>□            | Moliv                                         | 🗞 Umplutura    <br>🗖                 | Suprafete pixel               | Stil suprafete       |         |
| Selectie catalog materiale: kukat3 Definiti: Axa Profil                                                                                                    | Selectie catalog mate    | eriale:                                       | kukat3                               | Definitii:                    | Аха                  | Profil  |
| S III V Anulare                                                                                                    | s ii                     | [                                             | ~                                    |                               | ≫ ОК                 | Anulare |

- Sectione dreptunghiulara
- > Grosime: 0.3 m
- Axa elementului centrata
- Inaltimea: 0.35m (raportata la planurile standard conform imaginii de mai jos)

| Н                                                       | ×                  |
|---------------------------------------------------------|--------------------|
| Marg sup<br>A V A V A V<br>Distanta 0.0000<br>Marg irl. | CS standard 30000  |
| ▲ ↓ ▼ ▲ ⊉ ↓                                             | Clistanderd 0,0000 |

Introduceti grinzile ca in imaginea de mai jos (acestea vor fi introduse din stalp in stalp, fara a intersecta stalpii):

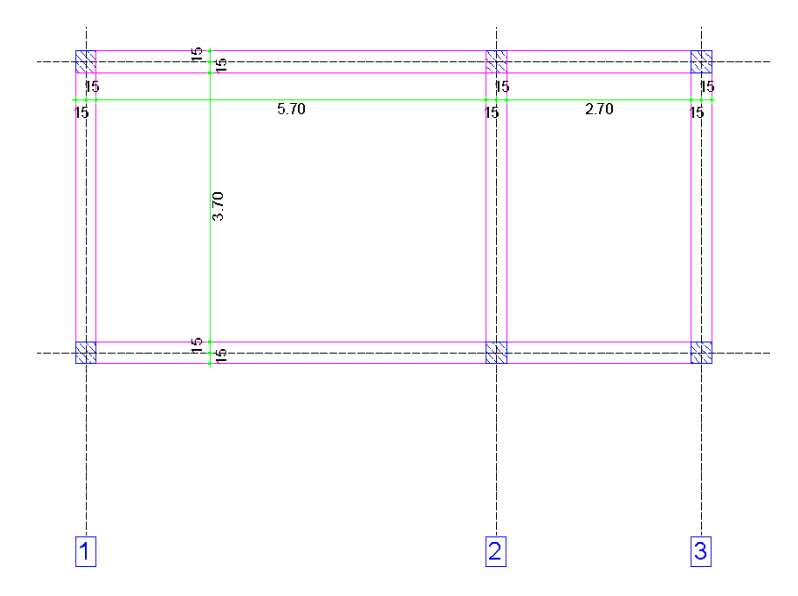

# 6.Introducerea peretilor

Activati functia **V**Perete din bara Creare si **Perete drept** pentru tipul de perete si apasati butonul de **Proprietati.** 

Setati urmatoarele proprietati pentru perete si confirmati fereastra de dialog.

- > Selectati perete cu un singur strat
- > Pozitionati axa elementului pe una dintre laturi
- ➢ Grosime: 0.25m
- > Inaltime: 3m (raportata la planurile standard conform imaginii de mai jos)

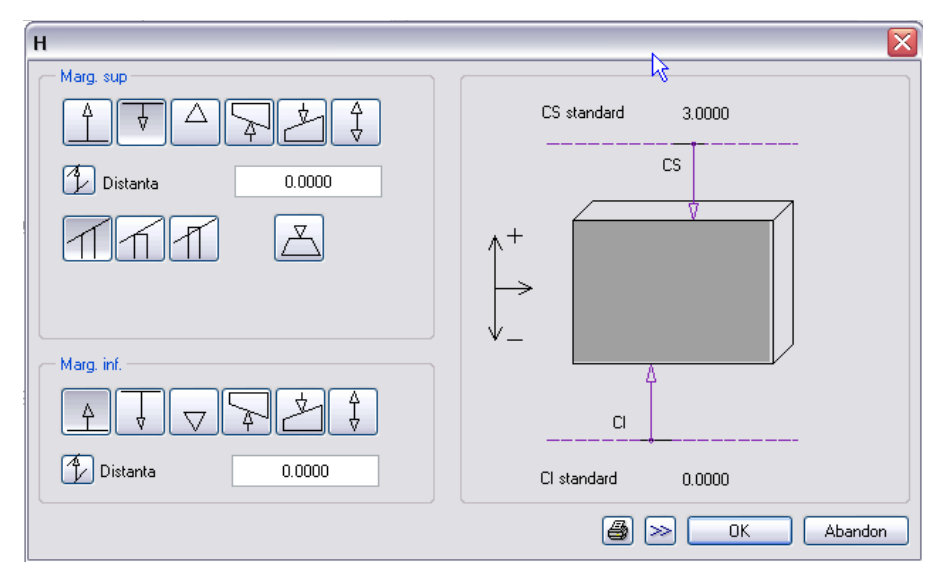

| erete                                                                                                    | ×                                                                                                    |
|----------------------------------------------------------------------------------------------------|----------------------------------------------------------------------------------------------------|
| Structure, numar straturi<br>Structure, numar straturi<br>Mod modificare<br>© Creare pereti din axe<br>Repozitionare axe in pereti<br>Axa<br>00000<br>0.2500 T<br>Grosime totala: 0.2500 T<br>T<br>T<br>T<br>T<br>T<br>T<br>T<br>T<br>T<br>T<br>T<br>T<br>T                                                                                                 |                                                                                                    |
| Inaltime strat 1:     3.0000     Inaltime     ▼     ▲       Parametrii, Atribute     Proprietati format     Reprezentare suprafete     Total       identic la toate straturile:     Inaltime     Lucrari     Prioritate     I       Numar     Grosim     In     エ     Material/Cod text     Lucrari       1     0.2500     3.0     ▼     CA02N1     Lucrari | ip calcul V Interactiune V Legatura automata<br>ari Priori TipCalcul Interactiune Legat<br>ri bet. 100 mc dinamic V |
| Image: Statutile:     Creion     Linie     Culoare     Layer       Numar     Image: Creion     Image: Linie     Image: Culoare     Linie       1     4     0.70     1     15                                                                                                    | Layer      AR_PERETI                                                                                                |
| Numer   //// Hasura   🧱 Motiv   🗞 Umplut<br>1 🖸 5 @///////20 🗆 🗖                                                                                                    | ura 🖾 Suprafete pixel 🎏 Stil suprafete 👘<br>- 🔲 🗖                                                                   |
| Selectie catalog materiale: kuk.at3                                                                                                    | Definitii: Axa                                                                                                    |
|                                                                                                    | Redus << 🚿 OK Anulare                                                                                               |

Dupa setarea proprietatilor, introduceti peretii conform imaginii de mai jos.

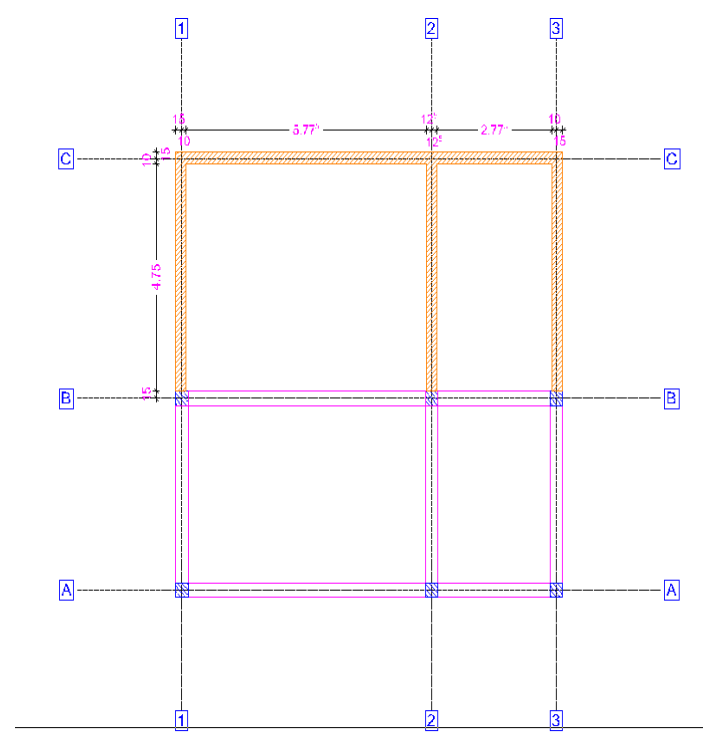

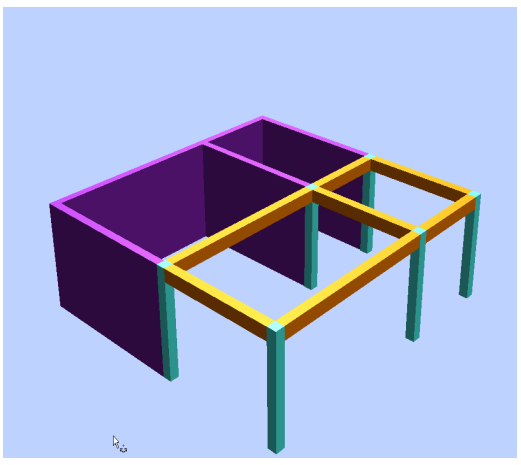

#### 7.Introducere golurilor de usa

Initializati functia *p*Usi din bara Creare si setati proprietatile ca in imaginea de mai jos:

| Usi                                                              | X                                                                                                    |
|------------------------------------------------------------------|----------------------------------------------------------------------------------------------------|
| Deschidere Glaf                                                  |                                                                                                    |
| Vedere Sinbol                                                    | Reprezent.                                                                                                    |
| Lafime deschid 1.0000<br>H parapet 0.0000<br>H deschidere 2.5000 | H deschi-<br>dere                                                                                                    |
| Cote inalt. Inalt<br>Cote CS, CI <u>Î A</u><br>Usi ferestre      | Preg. creion, linie, culoare                                                                                                    |
| Macro 1 la n                                                     | Representare prag       Glaf/Imbinare         ○ fara       □         ○ Exter.       □         ○ Inter.       □         ○ ambele       □ |
| 6 1                                                              | B OK Abandon                                                                                                    |

- Latime deschidere: 1m
- > Inaltime parapet: 0
- > Inaltime deschidere: 2.5m

Dupa setarea proprietatilor, pozitionati usa pe perete intr-un punct oarecare, mutati punctul de referinta (sageata) pe coltul din stanga al peretelui si introduceti in randul de dialog valoarea de 1m. Confirmati deschiderea si alegeti sensul de deschidere al usii.

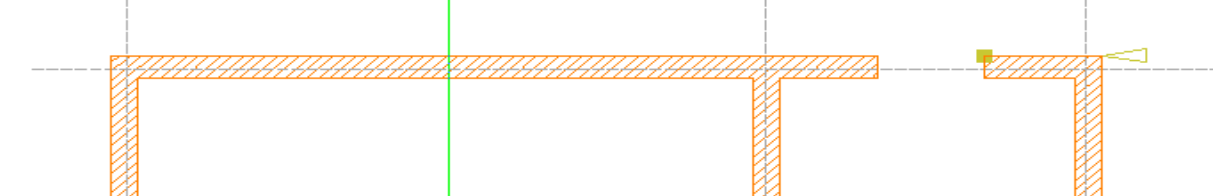

Similar, mai introduceti o usa pe peretele din mijloc, la distanta de 0.5m fata de coltul inferior.

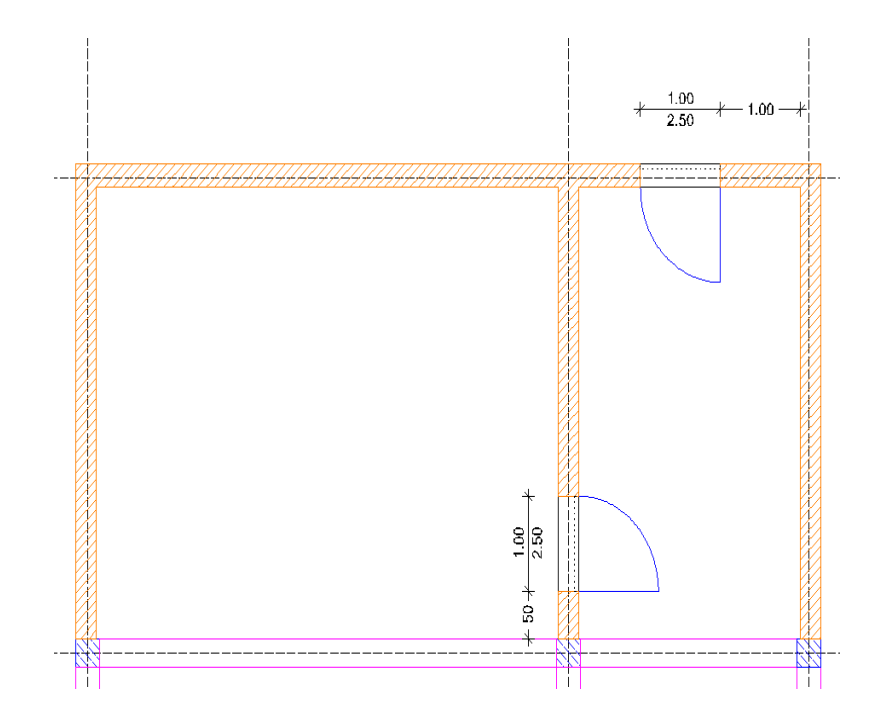

# 8. Introducerea golurilor de fereastra

Initializati functia **Perestre** din bara **Creare** si setati proprietatile ca in imaginea de mai jos:

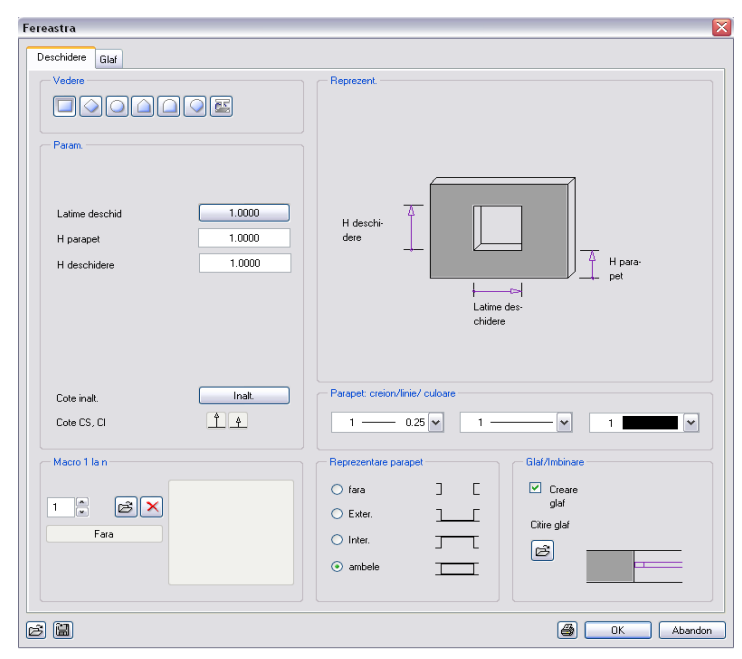

- > Latime deschidere: 1m
- > Inaltime parapet: 1m
- Inaltime deschidere: 1m

Similar introducerii usilor, introduceti o fereastra in peretele exterior, la o distanta de 2.5m de coltul din stanga al peretelui.

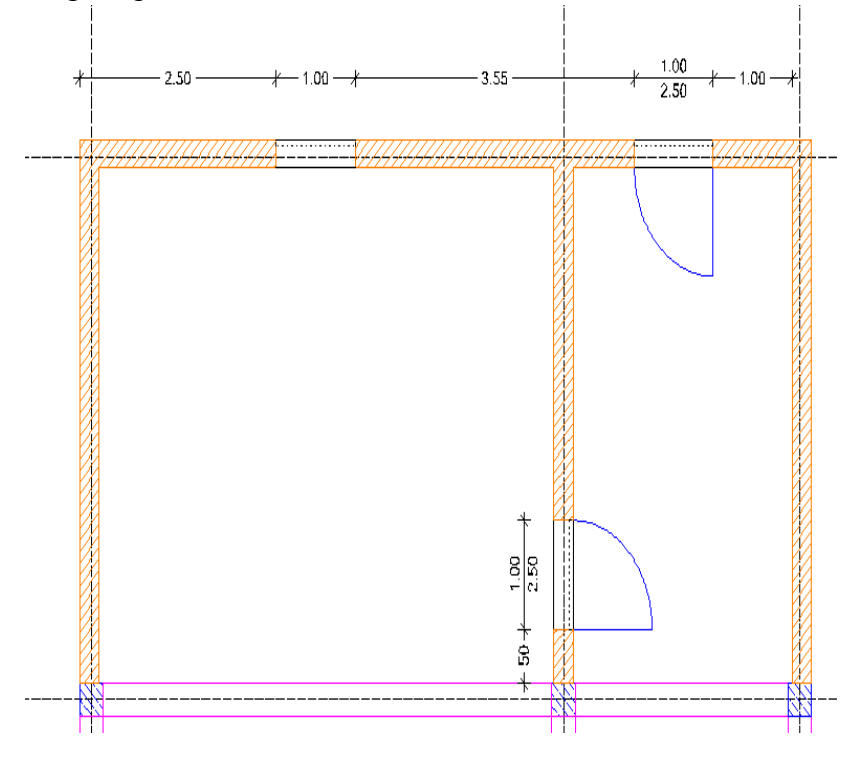

# 9.Introducerea placilor

Activati functia – Planseu din bara de instrumente Creare si apasati butonul Proprietati.

Setati proprietatile planseului ca in imaginile de mai jos:

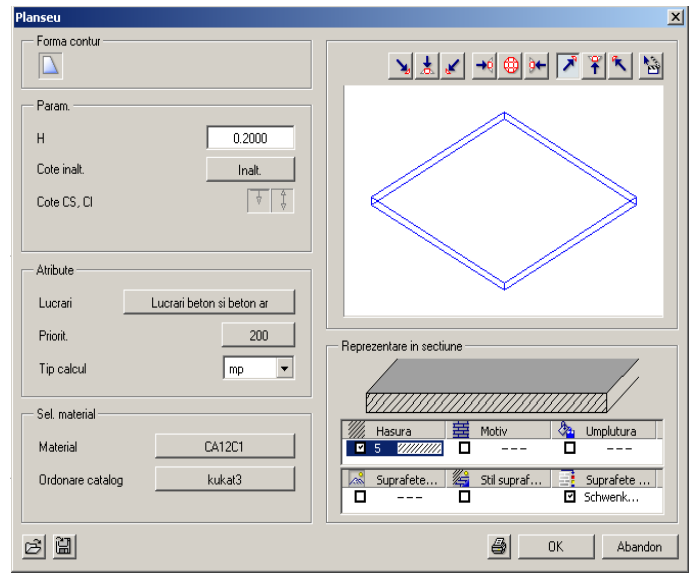

 Grosime planseu: 0.2 m (raportata la planurile de lucru standard conform imaginii de mai jos)

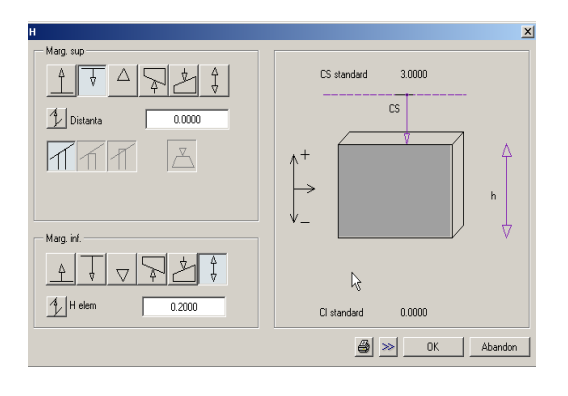

Dupa setarea proprietatilor, apasati butonul Contur automat din randul de dialog si faceti cate un click stanga in interiorul fiecarui contur inchis. Placile vor fi introduse automat pe tot conturul.

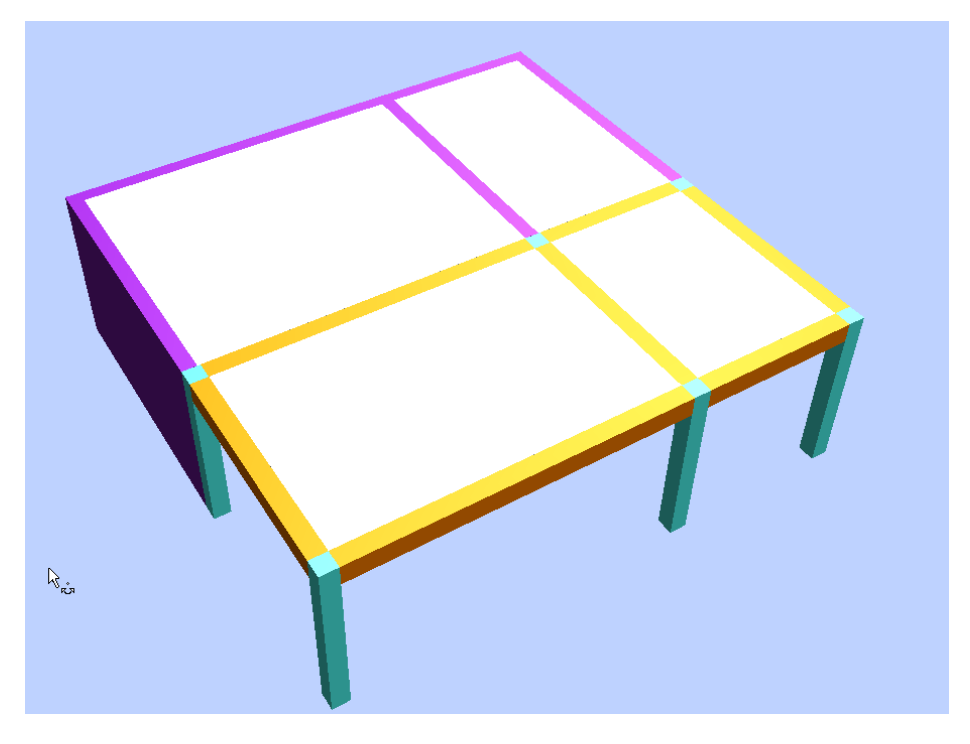

# 10.Introducerea golurilor in placa

Activati functia **Degajare, gol plansee, placi** din bara de instrumente **Creare**. Selectati placa din stanga sus printr-un click stanga si setati proprietatile golului ca in imaginea de mai jos.

| Degajari si goluri in plansec, pla<br>Tip<br>Goluri<br>Deschideri<br>Forma contur<br>Param.<br>Latime<br>Lungime | ci                                                                                                    |       |
|----------------------------------------------------------------------------------------------------|----------------------------------------------------------------------------------------------------|-------|
| Cota sup-CS Planseu<br>Cota ini-CI Planseu<br>H<br>Cote inalt.<br>Cote CS, CI                                    | Image: CS = CS Planseu           Image: Cl = Cl Planseu           Image: Cl = Cl Pl | Macro |

- > Latime:1.5m
- > Lungime: 3m
- > Unghi: 0

Stabiliti punctul de transport in stanga sus si pozitionati golul in coltul de sus al placii.

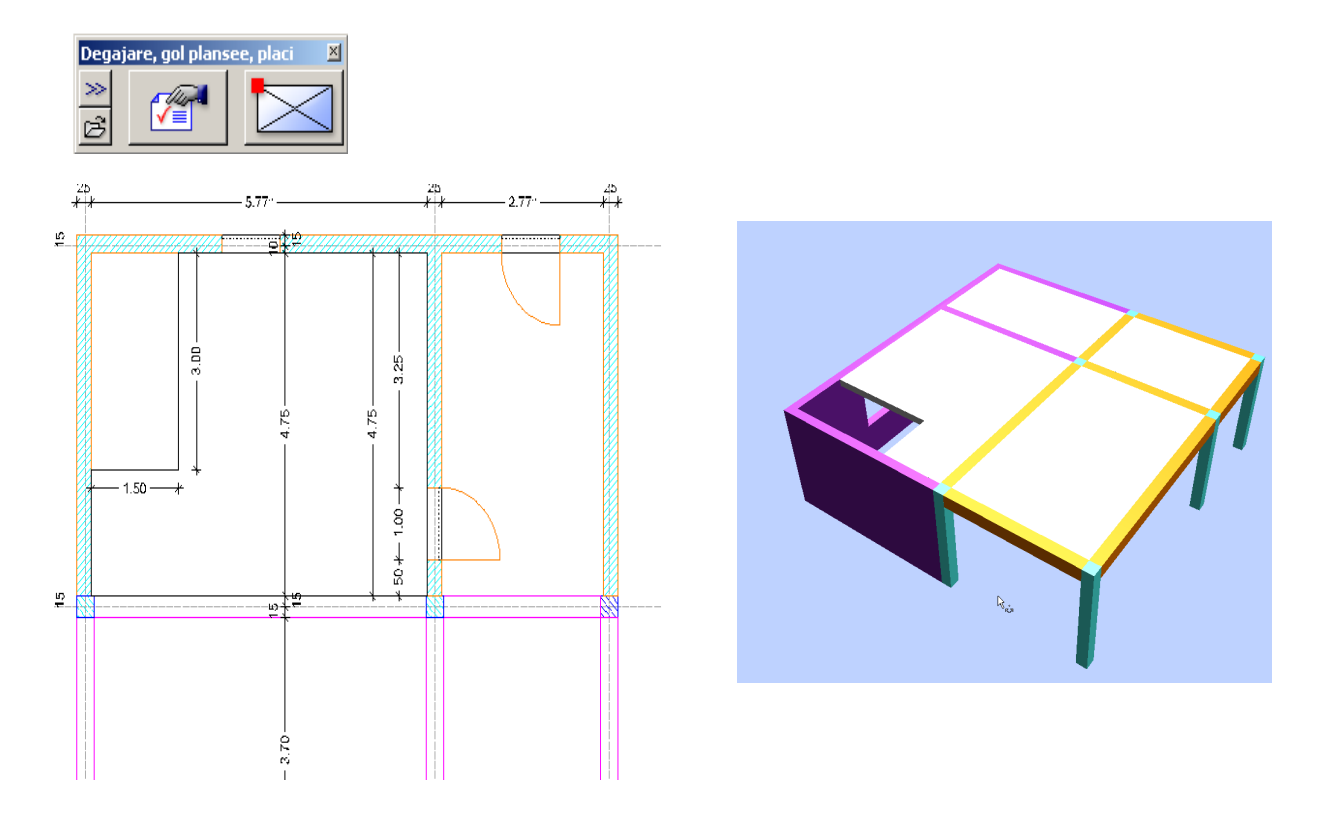

# 11.Introducere scara

Pentru introducerea scarii, este necesara crearea unui contur 2D. Utilizati functiile din modulul **Constructii 2D** pentru a crea conturul din imaginea de mai jos:

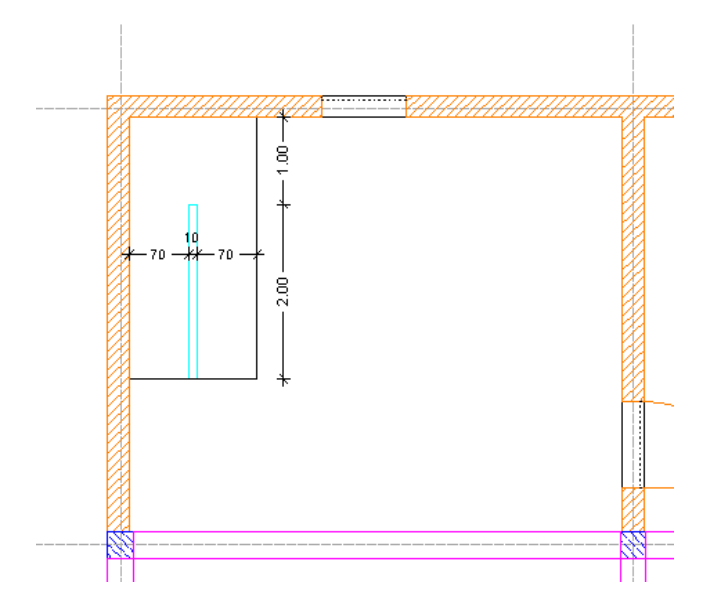

Activati functia Scara cu podest la jumatate din bara Creare corespunzatoare modulului Constructii scari din Navigatorul Cad.

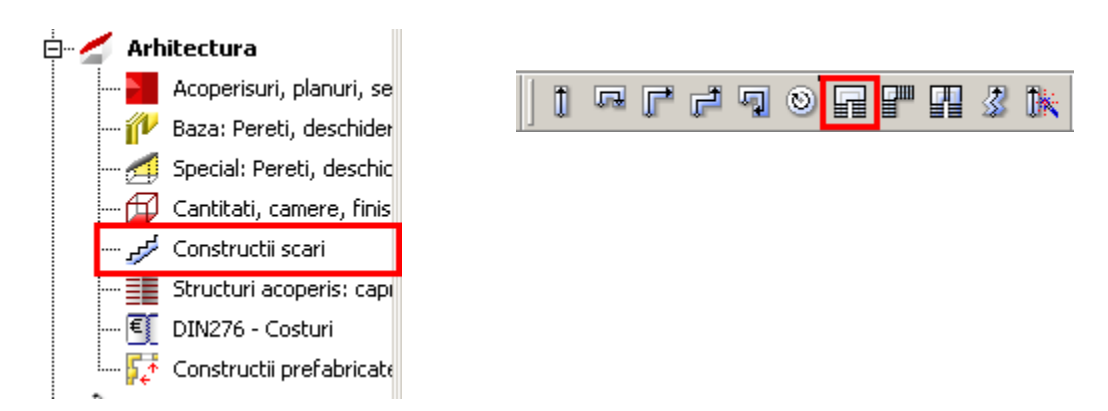

Introduceti conturul scarii utilizand punctele indicate in imaginea de mai jos:

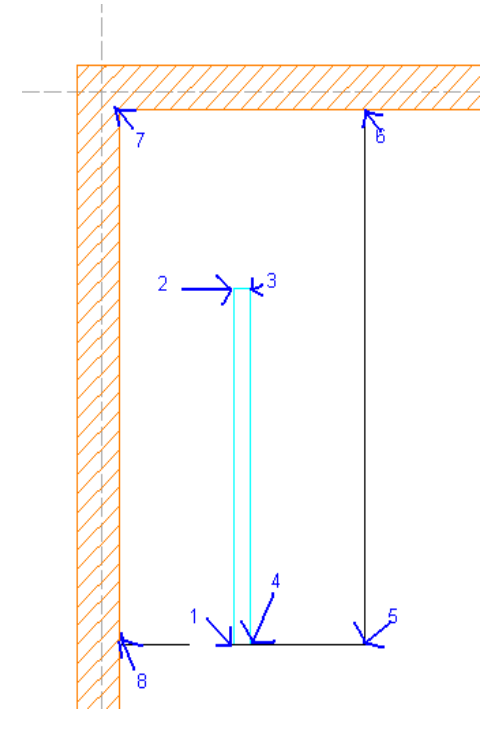

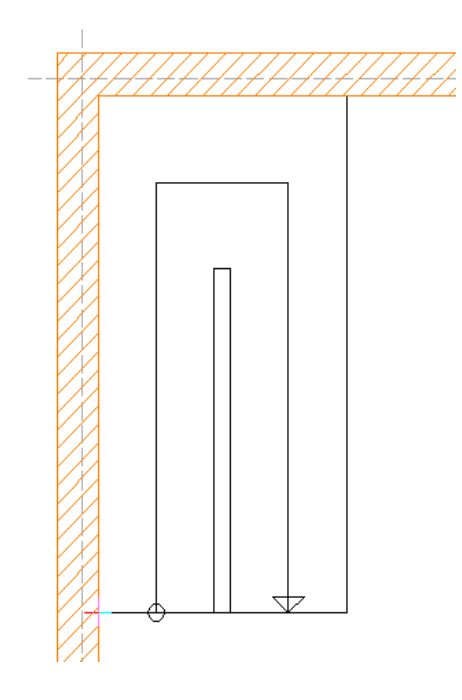

Rezultatul va fi cel din imaginea alaturata. Dupa introducerea conturului, setati cota inferioara si superioara a scarii si numarul de trepte.

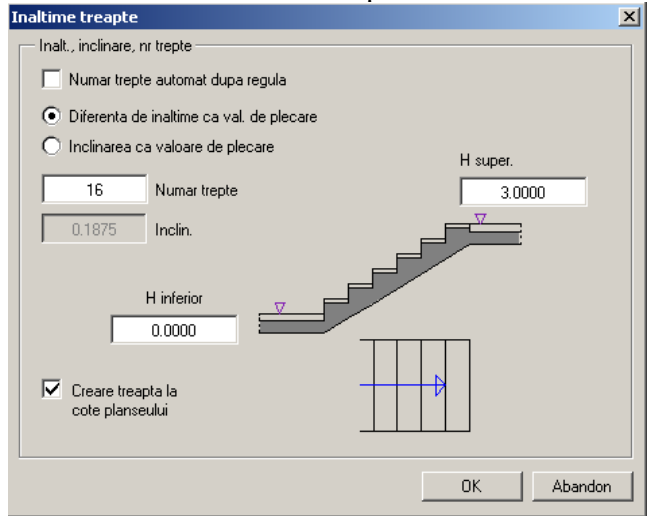

Confirmati fereastra si stabiliti numarul treptelor inferioare si superioare, dimensiunile acestora si tipul de podest. Utilizati datele din imaginea de mai jos:

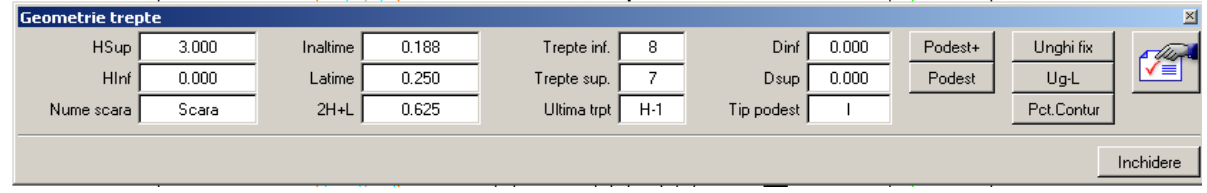

Apasati butonul de **Proprietati** si selectati elementele scarii. Stabiliti formatul 2D si 3D pentru fiecare element ales.

| Element              | Creion | Linie Linie   | Cul                   | Layer      |
|----------------------|--------|---------------|-----------------------|------------|
| 🗸 Treapta scara      | 1 0.   | 25 🗨 📔 🗕 1 —— | — <b>▼</b> 1 <b>■</b> | Scari      |
| Reprez. treapta inf. | 1 0.   | 25 🗸 🛛 2      |                       | Scari      |
| 🗸 Contratreapta      | 1 0.   | 25 💌 🗌 🗌      | - • 1                 | Scari elem |
| Rampa inter.         | 1 0.   | 25 🗸 📔 1 —    | - • 1                 | STANDARD   |
| 🗸 Rampa mijloc       | 1 0.   | 25 🔹 🚺 💳      | — <b>—</b> 1 <b>—</b> | Scari elem |
| Rampa exter.         | 1 0.   | 25 🕶 📔 🗌 💳    | <b>-</b> ▼ 1          | STANDARD   |
| Vang inter.          | 1 0.   | 25 🗸 📔 🗌 —    | - • 1                 | STANDARD   |
| Vang mijloc          | 1 0.   | 25 🔹 📔 🗌 👘    | 1                     | Scari elem |
| Vang exter.          | 1 0.   | 25 🕶 📔 🗕      | <b>-</b> ▼ 1 <b>-</b> | STANDARD   |
| 🗸 Mana interior      | 1 0.   | 25 💌 🛛 1 —    | 1                     | Scari elem |
| Mana exterior        | 1 0.   | 25 🕶 📔 🗌 💳    | - • 1 <b>- •</b>      | STANDARD   |
| Montanti inter       | 1 0.   | 25 🗸 📔 🗌 —    | 1                     | Scari elem |
| Montanti miji.       | 1 0.   | 25 💌 🛛 1 —    | — <b>—</b> 1 <b>—</b> | STANDARD   |
| Montanti exter       | 1 0.   | 25 🔹 📔 🗌 💳    | - • 1 <b>-</b>        | STANDARD   |
| Element normat       | 1 0    | 25 💌 5 ·      |                       |            |

Pentru geometria 3D a elementelor ce vor alcatui scara, apasati butonul corespunzator din meniul **Geometrie 3D** si efectuati setarile indicate mai jos:

- treapta: -grosime de 5 cm -retragere de 3 cm
- contratreapta -grosime de 3 cm
- rampa -dimensiuni:0,3x0,3 m
  - -fara distanta intre rampa si treapta
- mana interioara
   -sectiune circulara de diametrul 0,05m
   -inaltime: 0,09m
- montanti interiori -sectiune 0,02x0,02m

**Nota**: Geometria elementelor se stabileste in ordinea in care acestea sunt prezentate in fereastra **Elemente scara** si se apasa butonul **Preluare** in toate ferestrele de dialog unde acesta este prezent.

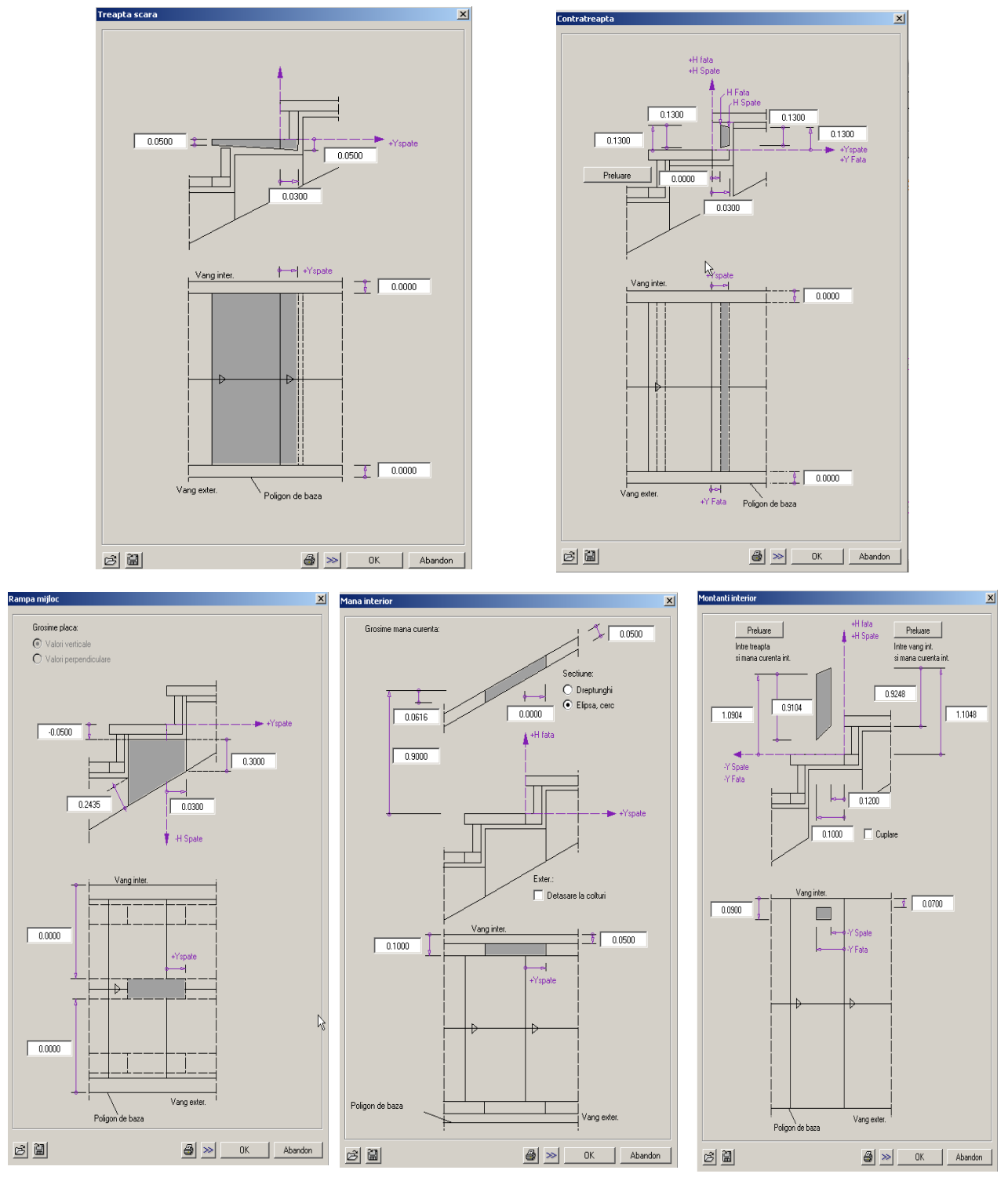

Dupa definirea tuturor elementelor, inchideti fereastra de dialog, salvati scara si asezati descrierea pe plan.

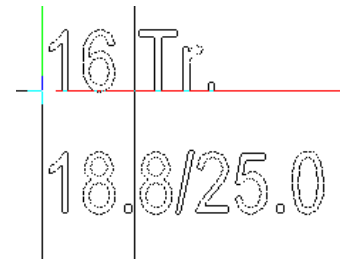

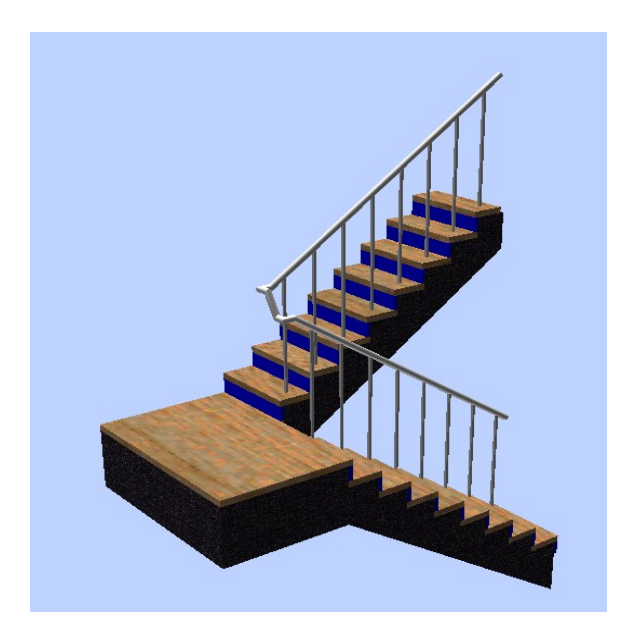

# 12.Etaj

Pentru crearea etajului, copiati parterul intr-un desen gol, pe care il denumiti **Etaj**. Utilizati functia **Copiere, mutare fisiere** din meniul **Fisier**.

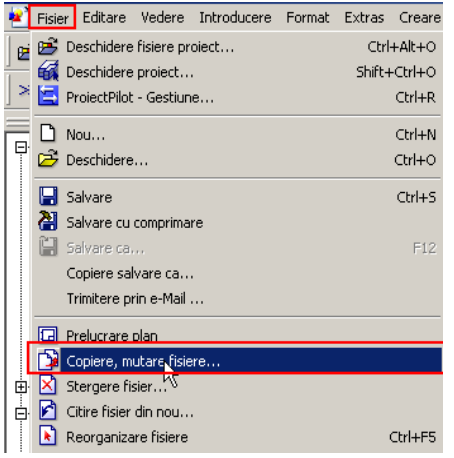

Inchideti desenul de parter si modificati etajul: stergeti scara, usa exterioara, golul din placa si planseul.

Pentru a modifica cotele etajului, utilizati functia **Etaj** din bara de instrumente **Modificare** caracteristica modulului **Acoperisuri, planuri, sectiuni**.

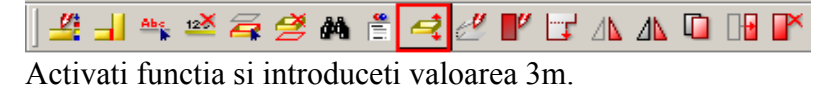

<Etaj> Mutati in directia Z 3

# 13. Planuri acoperis si invelitoare

Initializati functia Planuri acoperis din bara Creare caracteristica modulului Acoperisuri, planuri, sectiuni.

] 🗧 🧲 🔳 🔺 🥖 💷 🛱

Acoperisul va avea urmatoarele caracteristici:

- cota la streasina: 6m
- inclinare: 45 grade
- cota inferioara: 3m

| Proprietati |               |             | ×             |
|-------------|---------------|-------------|---------------|
| » ZZ        | Inclin 45.000 | Lin. nivel  | CotSup 20.000 |
|             | Panta 100.00  | C-Str 6.000 | CotInf 3.000  |
|             |               |             |               |
|             |               |             | Inchidere     |

Efectuati setarile si introduceti conturul planului de acoperis. Aplicati apoi inclinarea pe laturile din stanga respectiv dreapta ale structurii.

In continuare, sunt necesare cateva modificari ale modului de raportare a elementelor la planurile standard, tinand cont de faptul ca planurile de acoperis au intotdeauna prioritate mai mare decat planurile standard.

Utilizati functia Modificare proprietati elemente de arhitectura din bara Modificare caracteristica modulului Baza: pereti, deschideri, elemente.

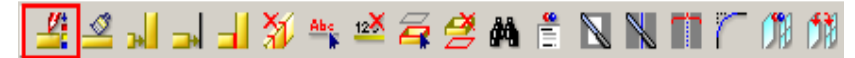

Selectati functia si bifati caseta Inaltime.

| 100 | dificare proprietati e | elemente arhitectura | × |
|-----|------------------------|----------------------|---|
| -   | Proprietati forn       | nat                  |   |
|     | 🔲 🚞 Creion             |                      |   |
|     | 🔲 🚃 Linie              |                      |   |
|     | 🔲 🚺 Culoare            |                      |   |
|     | 🔲 🚞 Creion din         | Layer                |   |
|     | 🔲 🚃 Linie din La       | ayer                 |   |
|     | 🔲 🚺 Culoare di         | in Layer             |   |
|     | 🔲 👌 Layer              |                      |   |
|     | 🔲 📑 Suprafata          |                      |   |
| -   | Reprezentare s         | uprafete             |   |
|     | 🔲 🎆 Hasura             |                      |   |
|     | 🔲 🧱 Motiv              |                      |   |
|     | 🔲 🚵 Umplutura          | )                    |   |
|     | 🔲 🔜 Suprafata          | pixel                |   |
|     | 🔲 💒 Stil supraf        | ete                  |   |
| =   | Arhitectura            |                      |   |
|     | Material               |                      |   |
|     | Lucrari                |                      |   |
|     | Prioritate             |                      |   |
|     | Tip de calcul          |                      |   |
|     | Interactione           |                      |   |
|     | Inaltime               | 0.350                |   |

Setati inaltimea grinzii ca in imaginea de mai jos si confirmati fereastra.

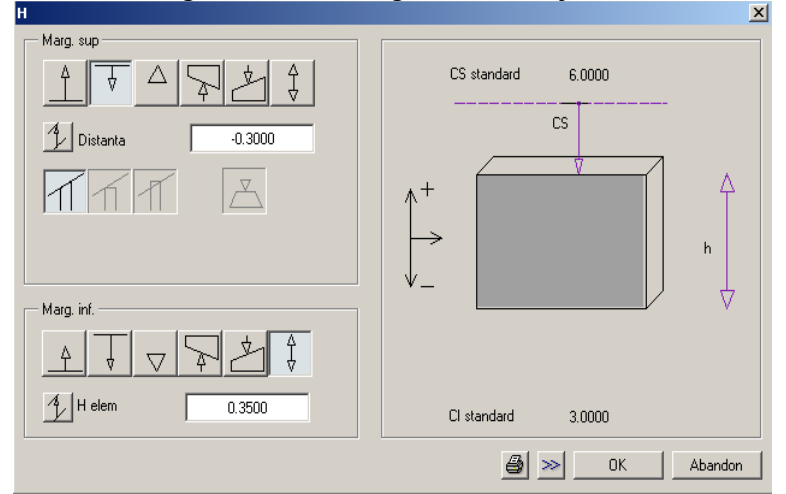

Aplicati aceste modificari pentru grinzile din imagine.

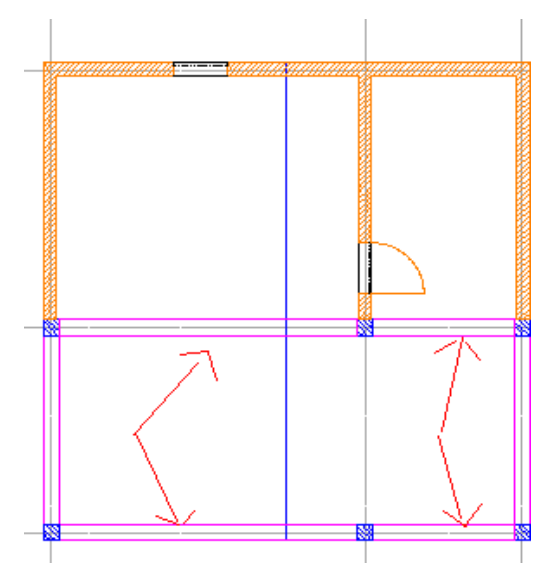

Utilizand aceeasi functie, modificati inaltimea celor doi stalpi interiori, conform imaginii de mai jos:

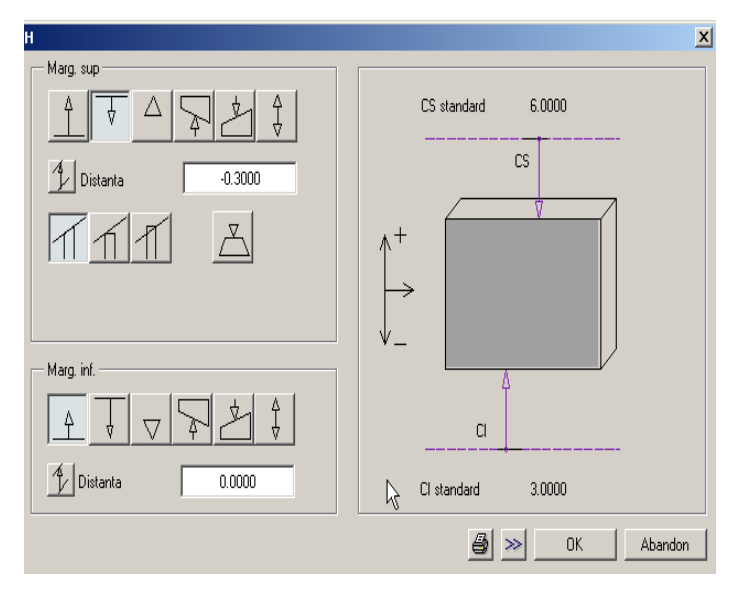

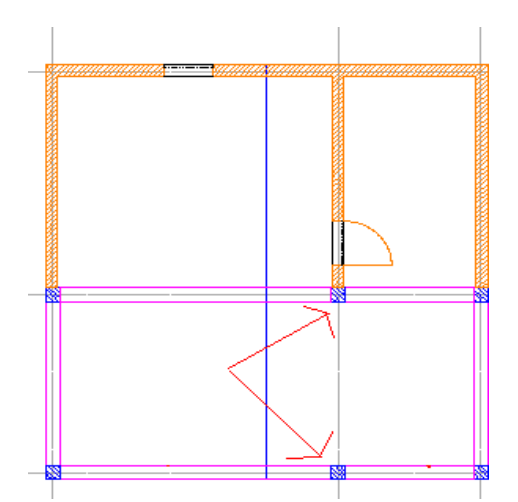

Similar modificarilor de mai sus, schimbati inaltimea peretelui exterior din imagine, conform imaginilor de mai jos:

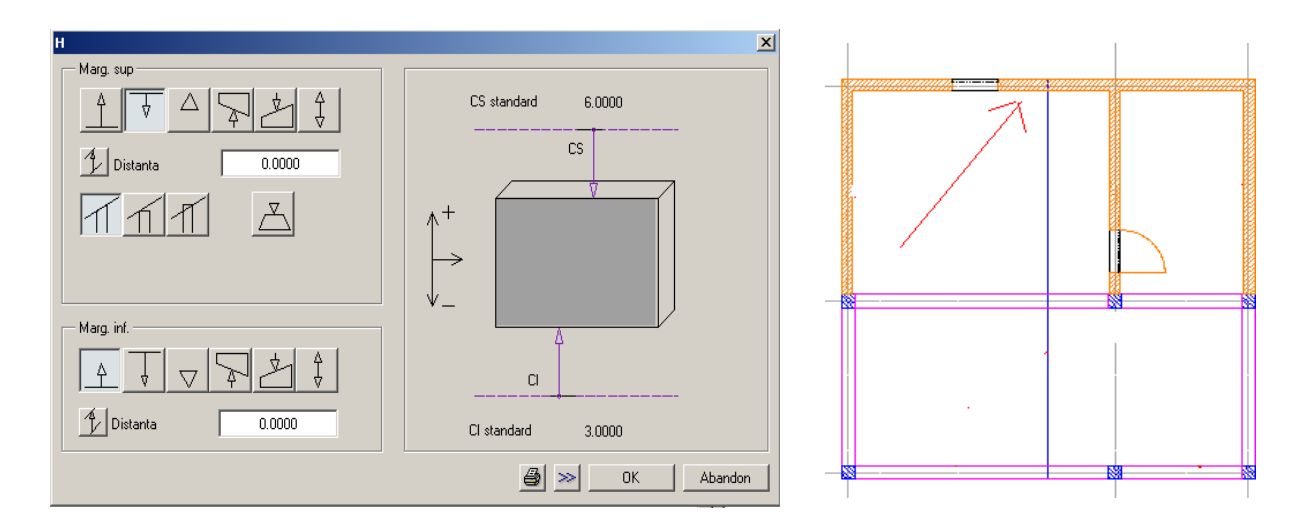

Pentru peretele interior, setati inaltimea ca in imagine:

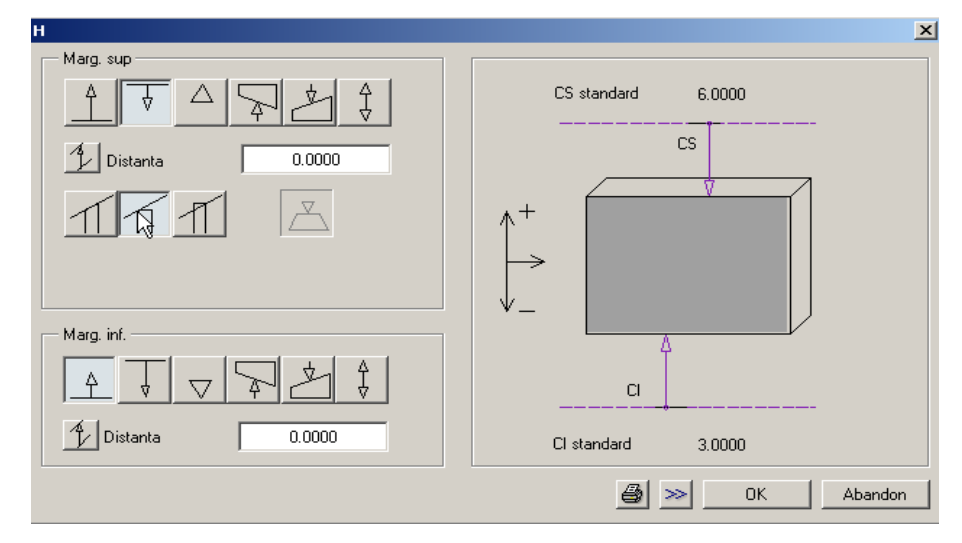

Pentru a introduce o invelitoare, activati functia *Invelitoare* din aceeasi bara de instrumente, efectuati setarile ilustrate in imaginea de mai jos si introduceti invelitoarea la o distanta de 0.25m de marginea planului de acoperis.

Pentru vizualizarea intregii structuri, setati desenul de parter ca activ in fundal iar pe cel de etaj ca avtiv.

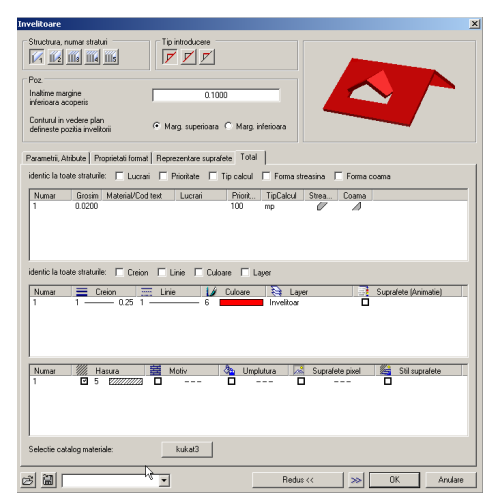

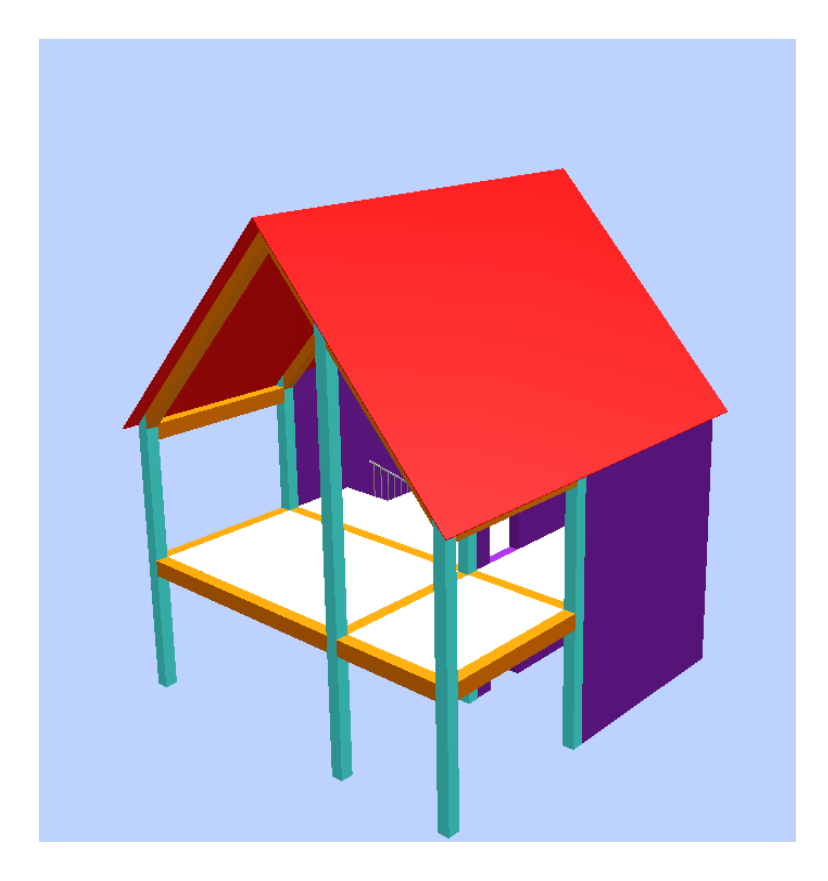